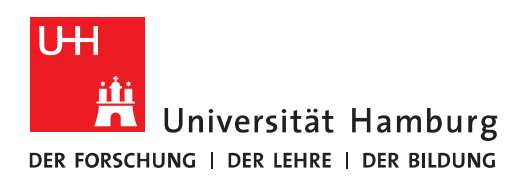

## Handout

### für das Einrichten einer Verbindung zum Exchange Server mit dem Apple Macbook

# **Apple Mail**

- Vor der Einrichtung <u>MÜSSEN</u> alle bestehenden Exchange-Konten mit gleichen E-Mail Adressen gelöscht werden!!!!.
- Der erste Schritt ist das Öffnen des Apple Mail Clients in der unteren Menüleiste!

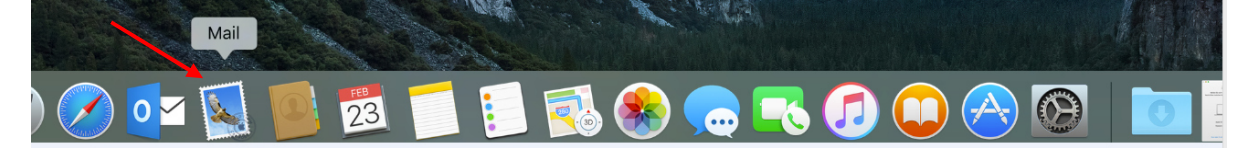

• Im nächsten Schritt klicken Sie bitte im Menü unter "Mail" auf "Accounts".

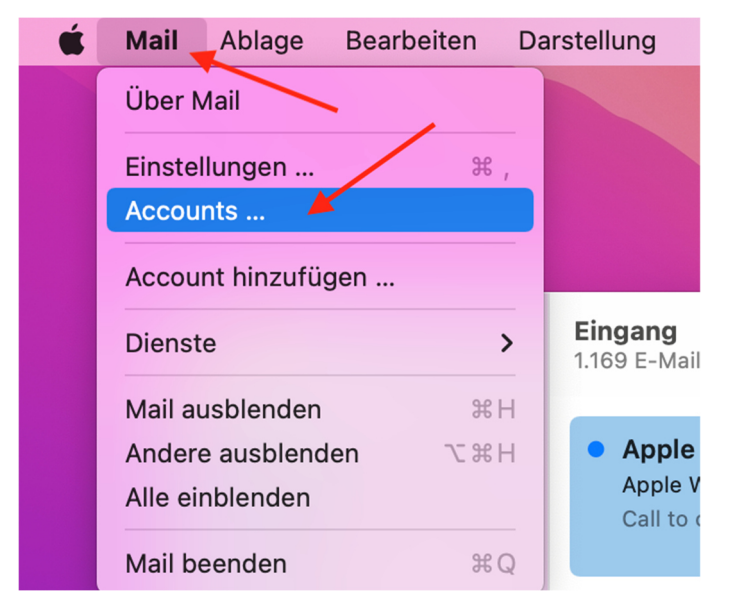

| ●●● < > iiii Inter                                                                                                    | netaccounts        | Q  Suchen       |  |
|----------------------------------------------------------------------------------------------------|--------------------|-----------------|--|
| Die Systemeinstellung "Internetaccounts" richtet deine Accounts für die Verwendung mit "Mail", "Kontakte", "Kalender", "Nachrichten" und anderen Apps ein. |                    |                 |  |
|                                                                                                    | iClo               | ud              |  |
|                                                                                                    | Microsoft Exe      | change          |  |
|                                                                                                    | Goog               | le <sup>™</sup> |  |
|                                                                                                    | yahoo              | /               |  |
|                                                                                                    | Aol.               | •               |  |
| + -                                                                                                    | Anderen Account hi | nzufügen        |  |
|                                                                                                    |                    |                 |  |

• Bei der Anbieter-Auswahl auf "Exchange" klicken und auf "Fortfahren" klicken.

• Bitte geben Sie im neuen Fenster den "Namen", die "E-Mail Adresse" ein und kleiken bitte auf "Anmelden".

| Microsoft Exchange                       |  |  |  |  |
|------------------------------------------|--|--|--|--|
| Gib zunächst folgende Informationen ein: |  |  |  |  |
| e: Exchange Tester                       |  |  |  |  |
| e: exchange.tester@uni-hamburg.de        |  |  |  |  |
|                                          |  |  |  |  |
| Abbrechen Anmelden                       |  |  |  |  |
| 3                                        |  |  |  |  |

• Im neuen Fenster klicken Sie auf "Manuell konfigurieren".

### Microsoft Exchange

| Über Microsoft bei deinem Exchange-Account anmelden?                                           |                                |  |  |  |
|------------------------------------------------------------------------------------------------|--------------------------------|--|--|--|
| Deine E-Mail-Adresse wird an Microsoft gesendet, um deine Exchange-<br>Accountinfos zu finden. |                                |  |  |  |
| Abbrechen                                                                                      | Manuell konfigurieren Anmelden |  |  |  |
|                                                                                                |                                |  |  |  |

• Im nächsten Fenster geben Sie bitte Ihren Namen, Ihre E-Mail Adresse und Ihr Passwort für Ihre Benutzerkennung ein und klicken auf "Anmelden".

| r                                              |                                                                |                                                          |  |  |  |
|------------------------------------------------|----------------------------------------------------------------|----------------------------------------------------------|--|--|--|
|                                                | Μ                                                              | icrosoft Exchange                                        |  |  |  |
|                                                | Gib zunächst folgende Informationen ein:                       |                                                          |  |  |  |
|                                                | Name:                                                          | Exchange Tester                                          |  |  |  |
|                                                | E-Mail-Adresse:                                                | exchange.tester@uni-hamburg.de                           |  |  |  |
|                                                | Passwort:                                                      | ••••••                                                   |  |  |  |
|                                                | Abbrechen                                                      | Zurück Anmelden                                          |  |  |  |
| •                                              | Es taucht ein Fe                                               | nster auf, dass eine Anmeldung nicht funktioniert hat    |  |  |  |
|                                                | Microsoft Exchange<br>Gib zunächst folgende Informationen ein: |                                                          |  |  |  |
|                                                | Name: Exchange Tester                                          |                                                          |  |  |  |
| E-Mail-Adresse: exchange.tester@uni-hamburg.de |                                                                |                                                          |  |  |  |
|                                                | Benutzername:                                                  | exchange.tester@uni-hamburg.de                           |  |  |  |
|                                                | Passwort:                                                      | •••••                                                    |  |  |  |
|                                                |                                                                | Accountname/Passwort konnte nicht 🗡<br>überprüft werden. |  |  |  |
|                                                | Abbrechen                                                      | Zurück Nächste                                           |  |  |  |
|                                                |                                                                |                                                          |  |  |  |

• ....und Sie geben im Feld "Benutzername" **uni-hamburg**\**Ihre Benutzerkennung** gefolgt von Ihrem Passwort ein und klicken erneut auf "Anmelden".

| Μ                   | icrosoft Exchange                                   |  |  |
|---------------------|-----------------------------------------------------|--|--|
| Gib zunächst folger | nde Informationen ein:                              |  |  |
| Name:               | Exchange Tester                                     |  |  |
| E-Mail-Adresse:     | exchange.tester@uni-hamburg.de                      |  |  |
| Benutzername:       | uni-hamburg\testerex                                |  |  |
| Passwort:           | •••••                                               |  |  |
|                     | Accountname/Passwort konnte nicht überprüft werden. |  |  |
| Abbrechen           | Zurück Anmelden                                     |  |  |

• Damit ist das Konto eingerichtet und die Mails werden synchronisiert.

7

#### Microsoft Exchange

Wähle die Apps aus, die du mit diesem Account verwenden möchtest:

| 🗹 🖂 Mail         |        |        |
|------------------|--------|--------|
| 🗹 💽 Kontakte     |        |        |
| ✓ 17 Kalender    |        |        |
| 🗹 💼 Erinnerungen |        |        |
| ✓ ── Notizen     |        |        |
| Abbrechen        | Zurück | Fertig |

• Um den Apple Kalender zu aktivieren, auf "Kalender" klicken im unteren Bildschirmrand.

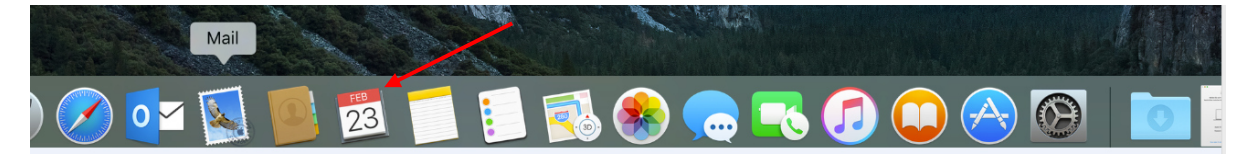

• Im neuen Fenster auf "Fortfahren" klicken.

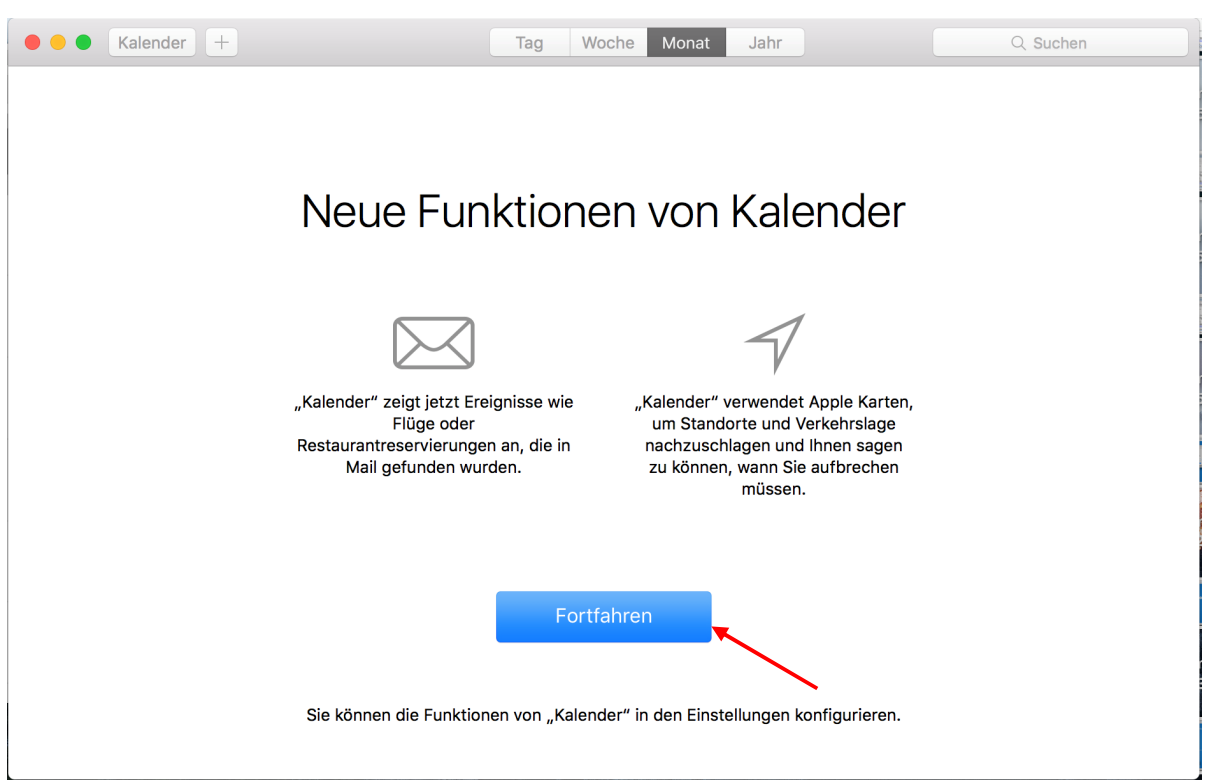

• Danach öffnet sich der Kalender und nach wenigen Minuten sind die Termine synchronisiert.

| e e Kalende  | er + ± 1 |    | Tag Woche Mor       | nat Jahr | ٩  | Suchen       |
|--------------|----------|----|---------------------|----------|----|--------------|
| Februar 2016 |          |    |                     |          |    |              |
| Мо           | Di       | Mi | Do                  | Fr       | Sa | So           |
| 1. Feb.      | 2        | 3  | 4                   | 5        | 6  | 7            |
| 8            | 9        | 10 | 11                  | 12       | 13 | 14           |
|              |          |    | 1                   |          |    | Valentinstag |
| 15           | 16       | 17 | 18                  | 19       | 20 | 21           |
| 22           | 23       | 24 | • Test Meeti 13:30  | 26       | 27 | 28           |
| 29           | 1. März  | 2  | • TestMeeting 14:00 | 4        | 5  | 6            |
| 7            | 8        | 9  | 10                  | M        | 12 | 13           |

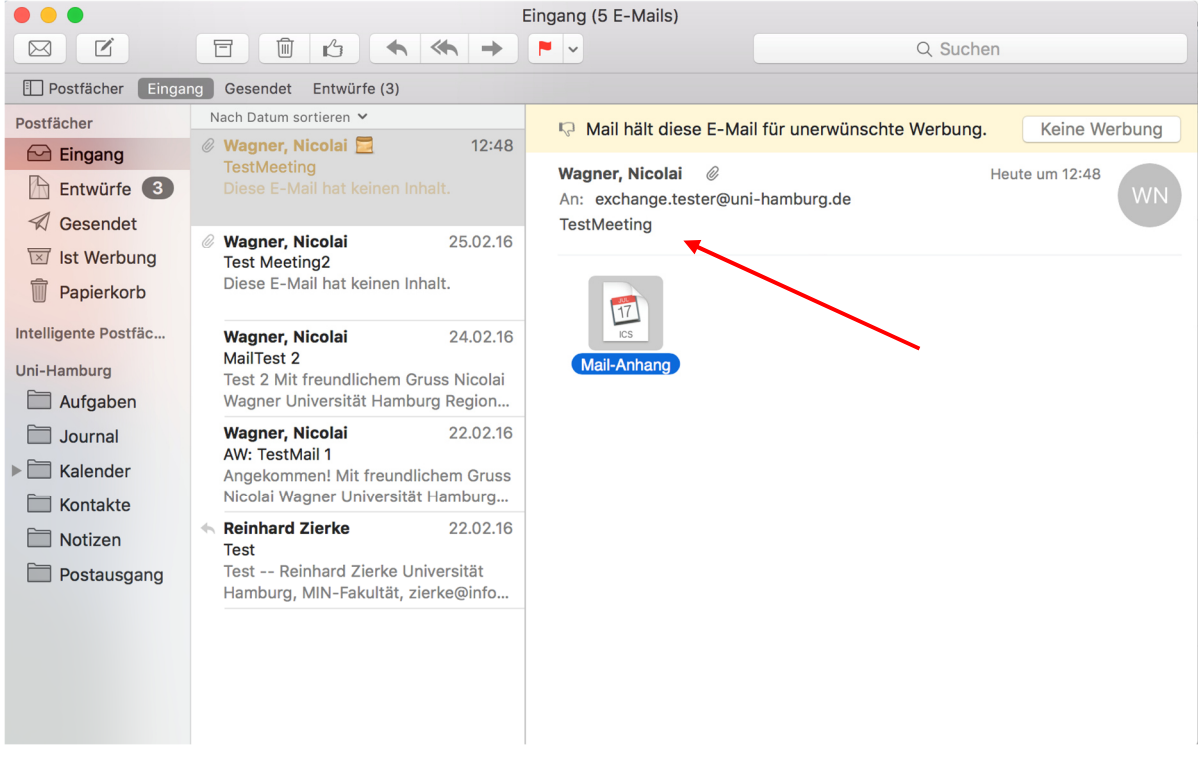

Sollten Sie noch Fragen dazu haben, wenden Sie sich bitte an folgende E-Mail-Adresse: **rrz.exchan**geprogram@mailman.rrz.uni-hamburg.de